# Berklee Shares.com

#### Writing Music with Finale

Lesson 1: Drum Set Notation in Finale

This lesson is excerpted from an online course. While the navigation links on each page are not active, all of the multimedia interactions are. Have fun!

Check out Berkleeshares.com for more lessons just like this one.

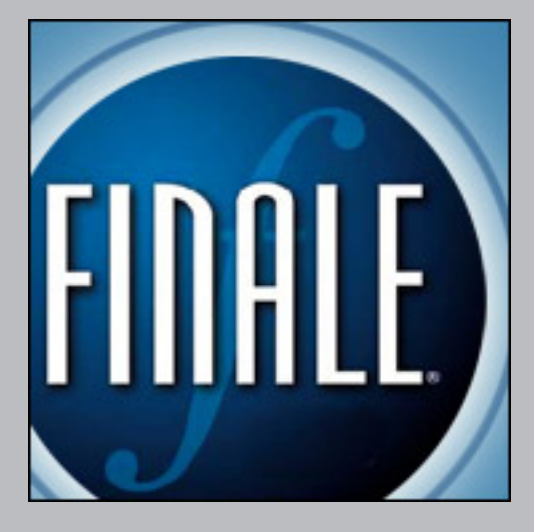

Berklee is offering free music lessons online designed to expand educational opportunities for musicians around the globe. The music lessons are available for free download from the Berkleeshares.com Web site and via a growing network of partner Web sites. These free music lessons are also available on digital file sharing networks. We encourage people to share our lessons with other musicians. While Berklee strongly disapproves of stealing copyrighted music online, we believe that file sharing offers new opportunities for musicians to learn, and to promote and distribute their work.

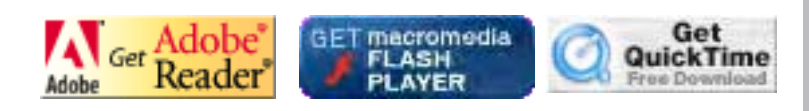

© 2005 Berklee College of Music licensed to the public under http://creativecommons.org/licenses/by-nd-nc/1.0/ verify at http://berkleeshares.com/legal-notice

🕈 My Home 🔓 Logout

#### Course Home -> Lesson 1 -> Topic 1 Page 1

| Lesson 1    |            |   |
|-------------|------------|---|
| Торі        | c 1        |   |
| 4           | Page 1     |   |
| <u>Topi</u> | <u>c 2</u> |   |
| Торі        | <u>c 3</u> |   |
| Торі        | <u>c 4</u> | T |
| Торі        | <u>c 5</u> | r |
| Торі        | <u>c 6</u> |   |
| Торі        | <u>c 7</u> | t |
| Topi        | <u>c 8</u> | l |
| Activ       | vity 1     |   |
| <u>Topi</u> | <u>c 9</u> |   |
|             |            |   |

- Course Contents
- **Syllabus**
- Activity Monitor
- Quiz Monitor

#### Introduction

Welcome to Drum Set Notation in Finale!

In this lesson, we'll see how to use Finale's powerful features for creating drum notation. You'll be able to make drum parts that conform to the Percussive Arts Society (PAS) standard of drum notation, and other styles, too, and learn to set the correct stem directions and noteheads for whatever style of notation you are using. You'll also learn to play back your work with the appropriate sounds.

This lesson was created using Finale 2004 for the Macintosh. The PC version works just the same, though the screen layout will differ slightly. Nearly all the features are the same in Finale 2003, as well, and some go back even farther, to earlier versions.

You will get the most out of this lesson if you already know the basics of using Finale. You should know how to create new documents, add new staves, and enter notation using both Speedy Entry and Simple Entry. Ideally, you should have a MIDI keyboard in your setup, which you can use to enter notes.

To learn the basics of Finale, you can take the <u>Finale Basics</u> course and/or get <u>Finale: An Easy Guide to Music Notation</u>. To learn how to use Finale in greater depth, take <u>Finale for Composer and Arrangers</u>.

By the end of this lesson, you will learn to:

- understand and use the PAS standard for drum set notation
- use Finale's automated drum-set staff creation tools
- enter notation in two voices per staff, with stems going opposite directions
- use custom noteheads to indicate cymbals and drums
- use some of the special notation features used by drummers, such as measure-repeat signs and rhythm notation
- create custom percussion maps relating MIDI notes to noteheads and staff positions

Let's get started!

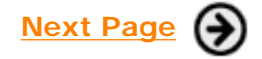

**Berkleemusic Online School** -- BMW -100: Drum Set Notation in Finale: /web/bonline/course-html/bmw100/L1\_intro.htm © 2002-2004 Berklee College of Music. All rights reserved. Our <u>Terms of Use</u> and <u>Privacy Policy</u>.

BMW -100: Drum Set Notation in Finale

🕈 My Home 🔒 Logout

#### Course Home -> Lesson 1 -> Topic 2 Page 1

| Lesson 1          | The PAS Standard                                                                                                    |
|-------------------|----------------------------------------------------------------------------------------------------|
| Topic 1           |                                                                                                    |
| Topic 2           |                                                                                                    |
| Page 1            | Finale uses the Percussive Arts Society (PAS) standard for drum set notation. There are three                                                                                                    |
| Topic 3           | hasic rules for this style of notation:                                                                                                    |
| Topic 4           |                                                                                                    |
| Topic 5           | 1 Drums (snare tom-tom bass drum) are written using regular notebeads. Cymbals (ride                                                                                                    |
| Topic 6           | crash hi-hat) are written using X noteheads                                                                                                    |
| Topic 7           | 2 Instruments played with the hands (spare tom-tom regular hi-hat) have stems pointing                                                                                                    |
| Topic 8           | upward. Instruments played with the feet (bass drum, hi-hat foot) have stems pointing                                                                                                    |
| Activity 1        | downward.                                                                                                    |
| Topic 9           | 3. Each instrument of the kit is assigned to a specific line or space.                                                                                                    |
| Course Contents   |                                                                                                    |
| 물 <u>Syllabus</u> | Here is how the most common instruments are notated:                                                                                                    |
| Activity Monitor  |                                                                                                    |
| Ouiz Monitor      |                                                                                                    |
|                   | Closed Open<br>Hi-Hat                                                                                                    |
|                   | Ride<br>Ride<br>Ring<br>Ring |

At Berklee, we have found that there are other conventions for drum notation in common use. For example, many drummers prefer these variations from the PAS standard, and in fact, this is what we teach in our arranging classes.

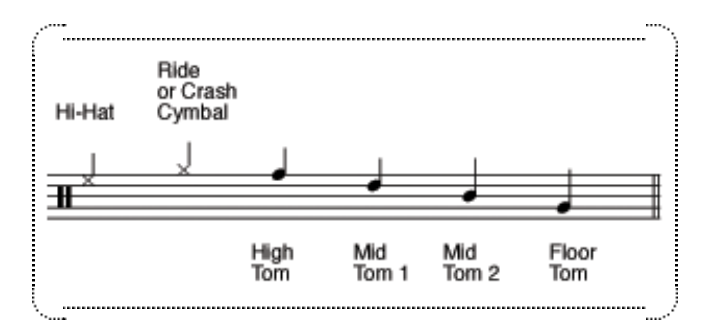

As an arranger, it is important that you be able to use the correct notation for whatever convention is accepted wherever you are working, and for whoever is your client. To keep things simple, we will begin by using Finale's default settings for where the notes are placed on the staff. Then later, we will see how to change Finale's default behavior so that you can customize it to whatever your preference may be.

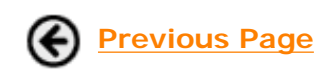

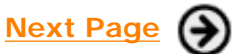

👚 My Home 🔓 Logout

#### Course Home -> Lesson 1 -> Topic 3 Page 1

Berklee music.com school

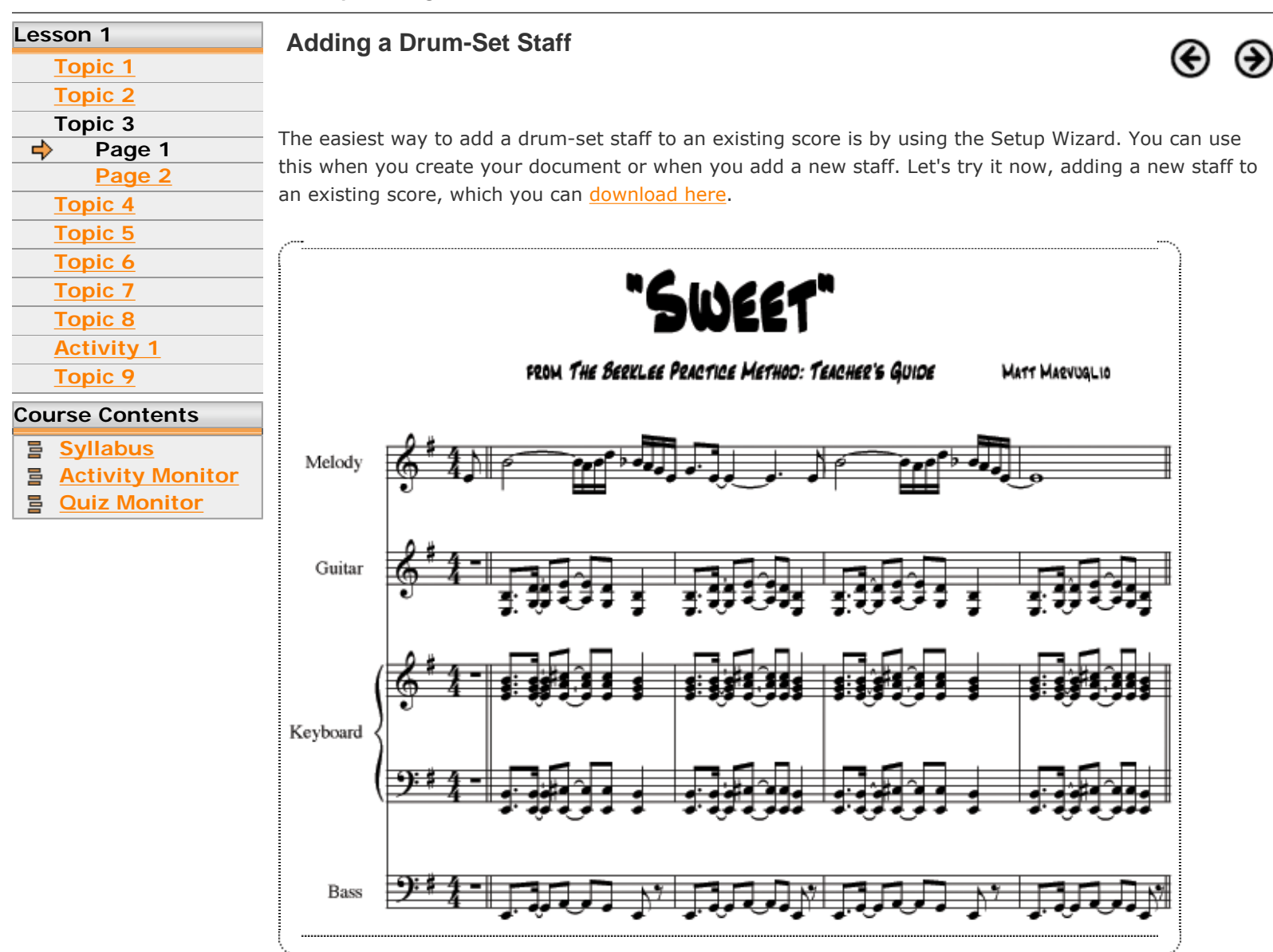

This score has staves for melody, guitar, keyboard, and bass. Let's add a drum-set part.

- 1. Select the Staff tool.
- 2. Choose Staff-New Staves (with Setup Wizard) to invoke the Wizard.
- 3. Choose Drums in the left column, then Drum Set, in the middle column, and then click Add. Notice that "Drum Set" is added to the right-hand column. Then click Finish.

|                                                                                                    | Document Setup Wizard                                                                                                    | – Choose Parts (Page 2 of 4)               |   |
|----------------------------------------------------------------------------------------------------|----------------------------------------------------------------------------------------------------|--------------------------------------------|---|
| Keyboards<br>Chorus<br>Woodwinds<br>Brass<br>Strings<br>Plucked Strings<br>Fretted Instruments<br>Pitched Percussion<br>Percussion<br>Drums<br>Handbells<br>Empty Staves | Drum Set<br>Bongo Drums<br>Timbales<br>Conga Drums<br>Snare Drum<br>Quad Toms<br>Quint Toms<br>Tenor Drum<br>Tom Toms<br>Roto Toms<br>Bass Drum (single line)<br>Bass Drums (5 line) | Add »<br>(«Remove)                         |   |
|                                                                                                    |                                                                                                    | Score Order: Orchestral                    |   |
| Cancel                                                                                                    |                                                                                                    | < Back Finish                              | 9 |
| Cancel                                                                                                    | ∋                                                                                                    | Score order. Orchestral ( Finish Next Page |   |

**Berkleemusic Online School** -- BMW -100: Drum Set Notation in Finale: /web/bonline/course-html/bmw100/L1-2.htm © 2002-2004 Berklee College of Music. All rights reserved. Our <u>Terms of Use</u> and <u>Privacy Policy</u>.

BMW -100: Drum Set Notation in Finale

🕈 My Home 🔒 Logout

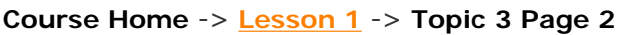

Berklee music.com school

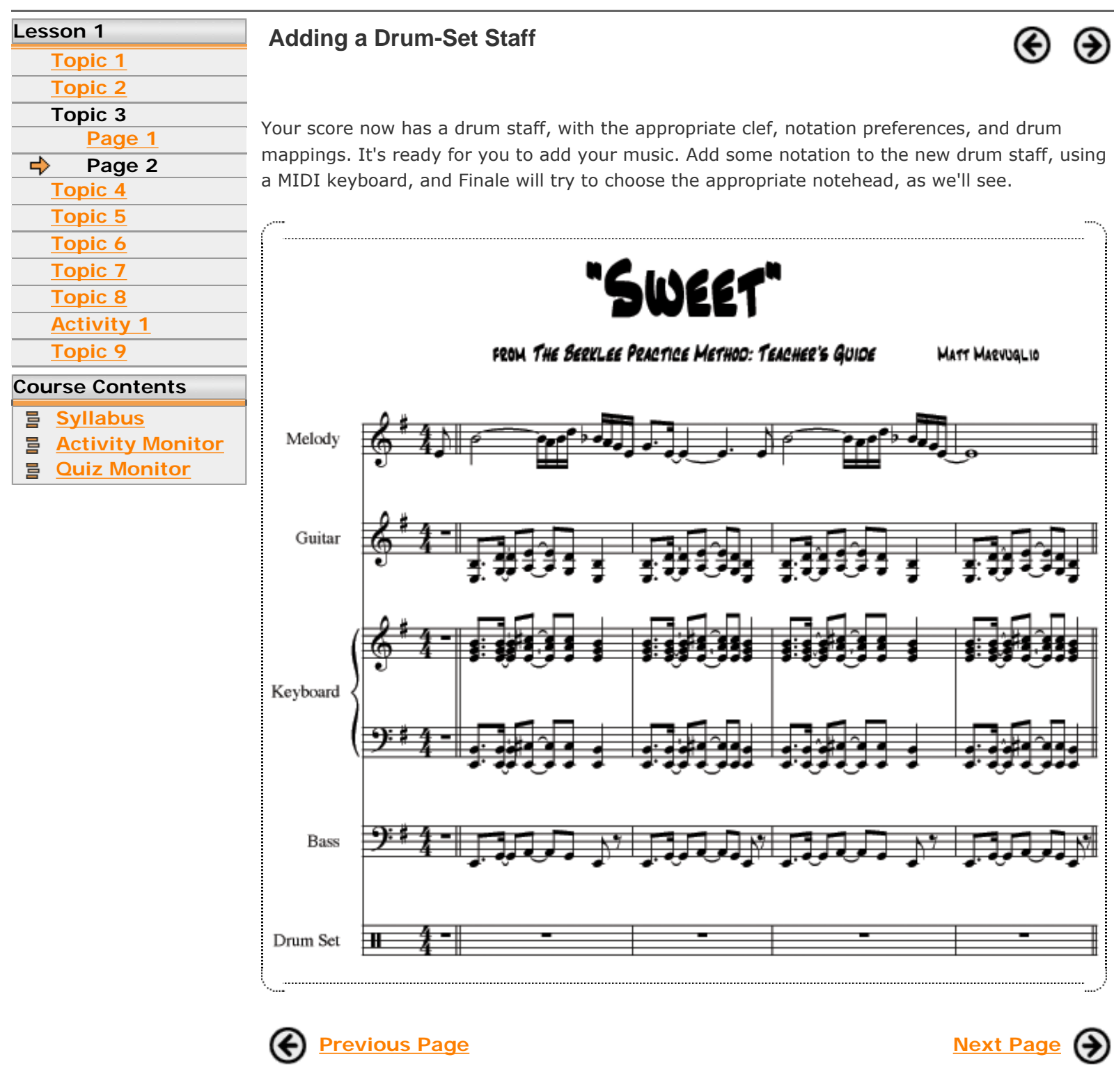

**Berkleemusic Online School** -- BMW -100: Drum Set Notation in Finale: /web/bonline/course-html/bmw100/L1-2b.htm © 2002-2004 Berklee College of Music. All rights reserved. Our <u>Terms of Use</u> and <u>Privacy Policy</u>.

BMW -100: Drum Set Notation in Finale

R My Home 🔒 Logout

#### Course Home -> Lesson 1 -> Topic 4 Page 1

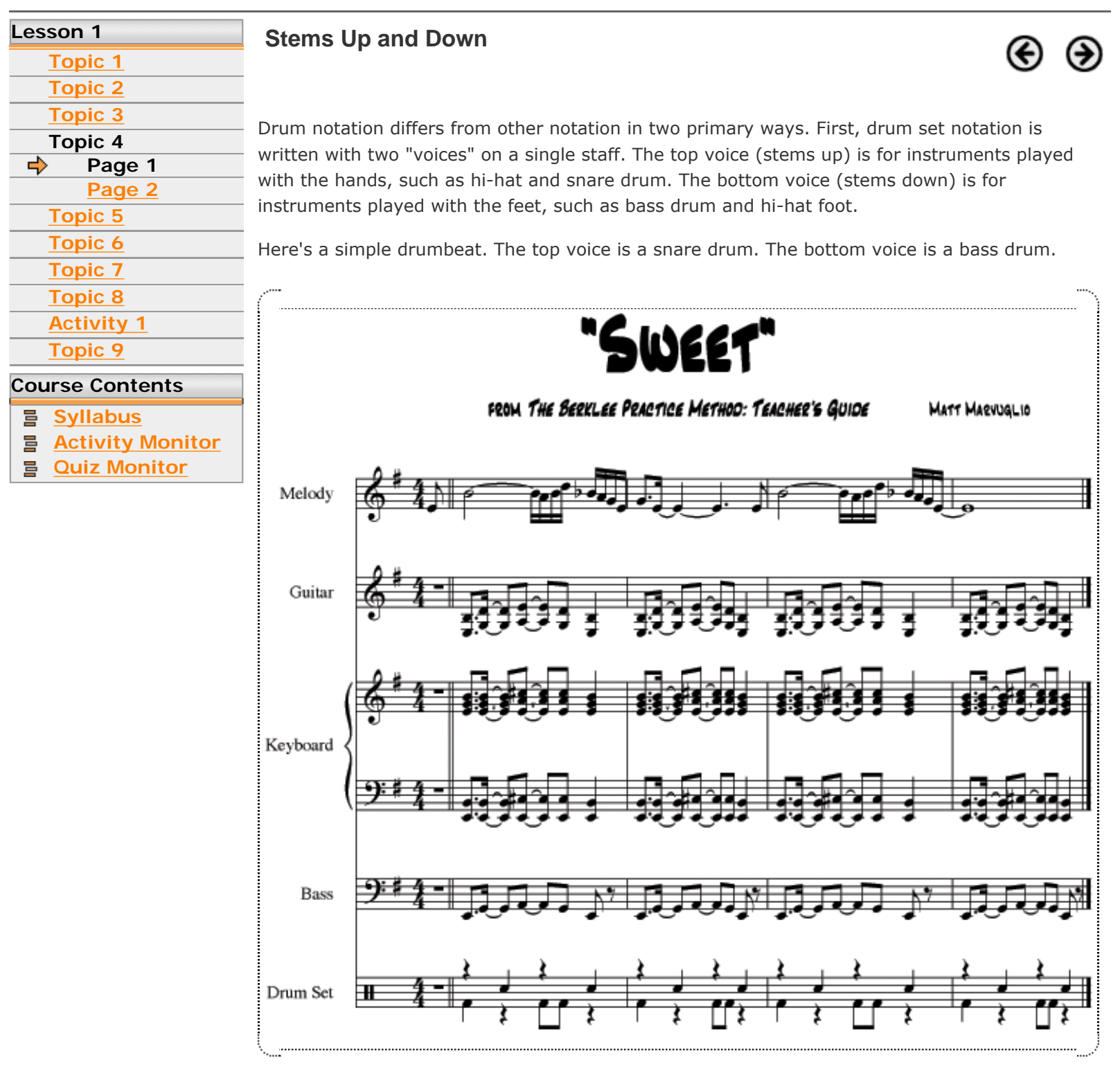

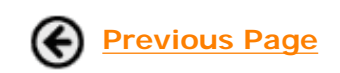

Next Page

BMW -100: Drum Set Notation in Finale

🕈 My Home 🔓 Logout

#### Course Home -> Lesson 1 -> Topic 4 Page 2

| Lesson      | 1           |
|-------------|-------------|
| Торі        | ic 1        |
| Торі        | ic 2        |
| Торі        | <u>ic 3</u> |
| Торі        | ic 4        |
| <u>F</u>    | Page 1      |
| 🔶 F         | Page 2      |
| <u>Topi</u> | <u>ic 5</u> |
| Topi        | ic <u>6</u> |
| <u>Topi</u> | <u>ic 7</u> |
| Торі        | ic 8        |
| Acti        | vity 1      |
| Topi        | ic 9        |
|             |             |

#### Course Contents

- SyllabusActivity Monitor
- Quiz Monitor

#### Stems Up and Down

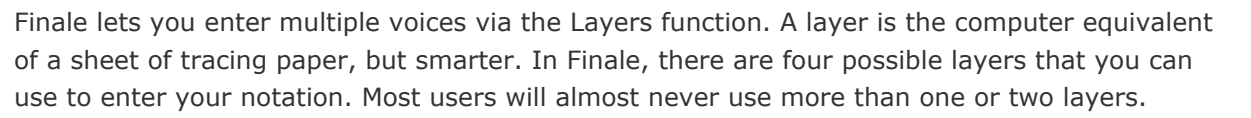

In drum notation, we will assign the top voice (hands: snare drum) to layer 1 and the bottom voice (feet: bass drum) to layer 2. By default, Finale is set to enter notation into layer 1, so we'll begin by adding the top voice here now. By default, the stems will point downward, but don't worry about that. Also don't worry if you are getting x-noteheads, as you enter the snare part; we'll fix that next.

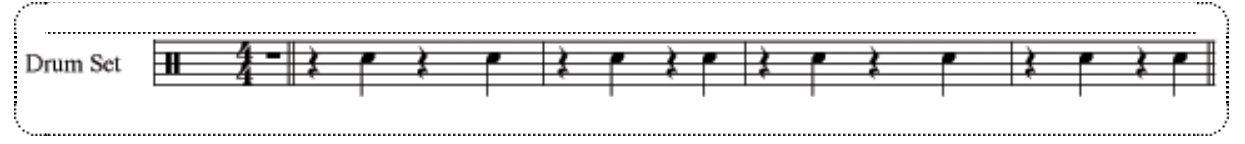

Now, we'll enter the bass drum in layer 2, which will display in a different color (but print black). To switch layers, choose View-Select Layer-Layer 2.

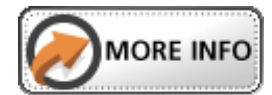

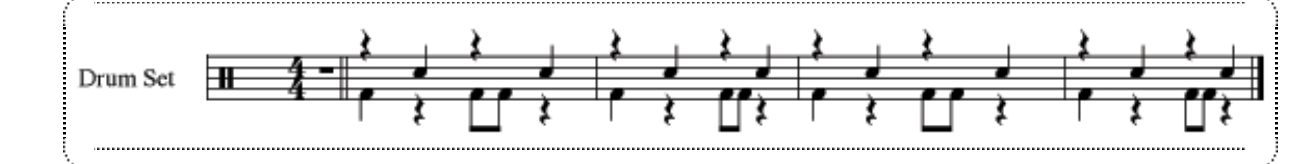

As you enter your bass drum part, notice that the stems in layer 1 automatically change direction. See, smarter than tracing paper!

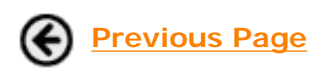

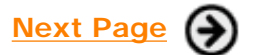

**Berkleemusic Online School** -- BMW -100: Drum Set Notation in Finale: /web/bonline/course-html/bmw100/L1-3b.htm © 2002-2004 Berklee College of Music. All rights reserved. Our <u>Terms of Use</u> and <u>Privacy Policy</u>.

#### More Ways to Switch Layers

There are other ways to switch layers, too.

- 1. Choose the layer number from the lower left-hand corner of your window.
- 2. In Speedy Entry, hold Shift and move through the different layers by typing the Up Arrow and Down Arrow keys.
- 3. Use keyboard shortcuts: Option-Command-[1-4] (Mac) or ALT-Shift-[1-4] (PC)

BMW -100: Drum Set Notation in Finale

🕈 My Home 🔒 Logout

#### Course Home -> <u>Lesson 1</u> -> Topic 5 Page 1

| Lesson 1        |   |
|-----------------|---|
| Topic 1         |   |
| Topic 2         |   |
| Topic 3         | _ |
| Topic 4         | , |
| Topic 5         | ; |
| 💠 Page 1        | 1 |
| Page 2          | ł |
| Topic 6         | ( |
| Topic 7         |   |
| Topic 8         | ć |
| Activity 1      |   |
| Topic 9         |   |
| Course Contents |   |
| Syllabus        | ļ |

Activity Monitor

Quiz Monitor

Noteheads

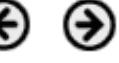

The second way that drum notation is unique is that it uses special characters for some noteheads. Drums generally have regular noteheads, but cymbals have X noteheads, and other nstruments and techniques use other special characters.

Here's the full drumbeat used in "Sweet." In this drumbeat, the top voice is playing the hi-hat (X) and snare drum, and the bottom voice is playing the bass drum.

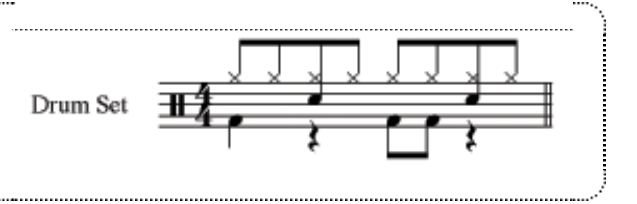

If you enter notes using a MIDI keyboard, Finale will automatically use the correct noteheads, assuming that you set up the staff using the Wizard. Let's enter the hi-hat part now.

- 1. Choose Speedy Entry.
- 2. Hold down the MIDI note for closed hi-hat (F#1) and type your rhythm values (4 for eighth notes) for each desired note.

Notice that the notes also map to the right place on the staff for the hi-hat. This is another aspect of "drum mapping." If we were entering this pitch in treble clef, we'd have a million ledger lines, below the staff. But because this is a Wizard-generated drum-set staff, it interprets the MIDI entry correctly.

Finale recognizes that you are entering a hi-hat, and it chooses the appropriate notehead.

This chart shows the relationship between MIDI notes and drum sounds.

| NOTE NUMBER | NOTE | DRUM SOUND      | NOTE NUMBER | NOTE           | DRUM S    |
|-------------|------|-----------------|-------------|----------------|-----------|
| 27          | D#O  | High Q          | 58          | A#2            | Vibra Sla |
| 28          | ΕO   | Slap            | 59          | B 2            | Ride 2    |
| 29          | FO   | Scratch Push    | 60          | C 3            | Hi Bongo  |
| 30          | F#O  | Scratch Pull    | 61          | C#3            | Lo Bongo  |
| 31          | GO   | Sticks          | 62          | D 3            | Mute Co   |
| 32          | G#O  | Square Click    | 63          | D#3            | Hi Conga  |
| 33          | AO   | Metronome-Click | 64          | E 3            | Lo Conga  |
| 34          | A#O  | Metronome Bell  | 65          | F 3            | Hi Timba  |
| 35          | BO   | Kick Drum 2     | 66          | F#3            | Lo Timba  |
| 36          | C 1  | Kick Drum 1     | 67          | G 3            | Hi Agogo  |
| 37          | C#1  | Side Stick      | 68          | G#3            | Lo Agogo  |
| 38          | D 1  | Snare 1         | 69          | A 3            | Cabasa    |
| 39          | D#1  | Hand Clap       | 70          | A#3            | Maracas   |
| 40          | E 1  | Snare 2         | 71          | B 3            | Short Wi  |
| 41          | F1   | Low Tom 2       | 72          | C 4            | Long Wh   |
| 42          | F#1  | Closed Hi-Hat   | 73          | C#4            | Short Gu  |
| 43          | G 1  | Low Torn 1      | 74          | D4             | Long Gu   |
| 44          | G#1  | Pedal Hi-Hat    | 75          | D#4            | Claves    |
| 45          | A 1  | Mid Tom 1       | 76          | E 4            | Hi Wood   |
| 46          | A#1  | Open Hi-Hat     | 77          | F4             | Lo Wood   |
| 47          | B 1  | Mid Tom 1       | 78          | F#4            | Mute Cu   |
| 48          | C 2  | High Tom 2      | 79          | G 4            | Open Cu   |
| 49          | C#2  | Crash 1         | 80          | G#4            | Mute Tri  |
| 50          | D 2  | High Tom 1      | 81          | A 4            | Open Tria |
| 51          | D#2  | Ride 1          | 82          | A#4            | Shaker    |
| 52          | E z  | Chinese Symbol  | 83          | Β4             | Jingle Be |
| 53          | F 2  | Ride Bell       | 84          | C 5            | Bell Tree |
| 54          | F#2  | Tambourine      | 85          | C#5            | Castanet  |
| 55          | G 2  | Splash          | 86          | D <sub>5</sub> | Mute Su   |
| 56          | G#2  | Cowbell         | 87          | D#5            | Open Su   |

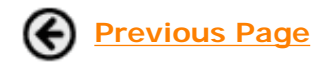

### Next Page

**Berkleemusic Online School** -- BMW -100: Drum Set Notation in Finale: /web/bonline/course-html/bmw100/L1-4.htm © 2002-2004 Berklee College of Music. All rights reserved. Our <u>Terms of Use</u> and <u>Privacy Policy</u>.

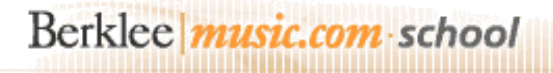

BMW -100: Drum Set Notation in Finale

A My Home 🔒 Logout

#### Course Home -> Lesson 1 -> Topic 5 Page 2

| Lesson 1        |
|-----------------|
| Topic 1         |
| Topic 2         |
| Topic 3         |
| Topic 4         |
| Topic 5         |
| <u>Page 1</u>   |
| 💠 🛛 Page 2      |
| <u>Topic 6</u>  |
| Topic 7         |
| Topic 8         |
| Activity 1      |
| Topic 9         |
| Course Contents |

#### Course Contents

- Syllabus
- Activity Monitor
- Quiz Monitor

**Noteheads** 

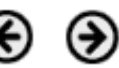

#### **Drum Notation without MIDI**

But what if you don't have a MIDI keyboard? You can still use special noteheads, though they may not play back exactly right, unfortunately. You can still generate a score that looks right, though.

Here's how to do it.

1. Use Simple Entry or whatever your preferred notation entry method is, and enter the notes on the proper line or space for that instrument. Notice that Finale makes some educated guesses about what the noteheads should be, using X noteheads. But we really want a solid notehead on the second space, for the snare drum.

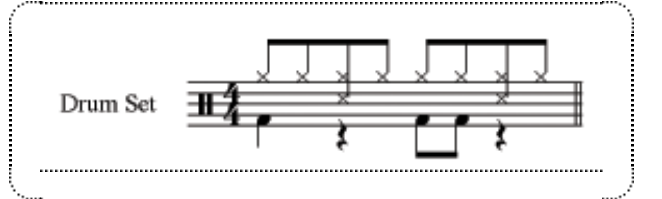

- 2. Choose the Note Shape tool and click the measure whose noteheads you want to edit.
- Drag over the two target noteheads to select them, and then double-click either of them. Don't select the hi-hat part! Double-clicking invokes the Notehead Selection window.
- 4. Choose the solid notehead, numbered 207 below, and click Select.

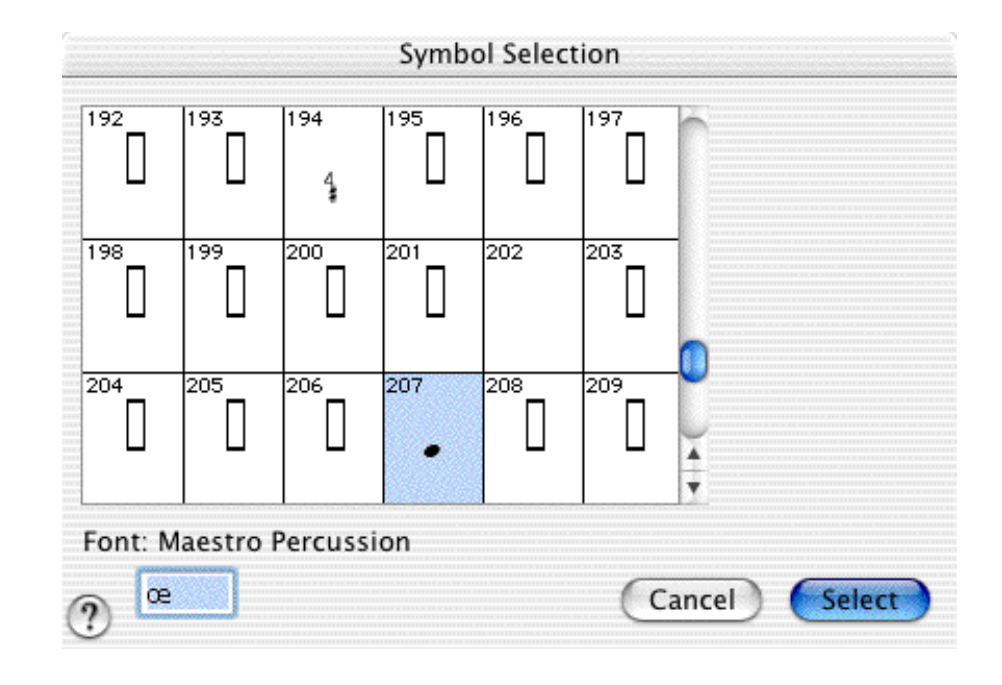

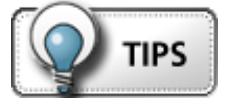

| Some Tips                                                                                                    |
|----------------------------------------------------------------------------------------------------|
| <ul> <li>Avoid scrolling (Mac only). Instead of scrolling through all the shapes in the Notehead Selection window, memorize the special character for the most common noteheads. For example, the symbol for the regular notehead is œ (on Mac, Option-q). Just type "œ" in the field (under the word "Font"), and it will select that shape.</li> </ul> |
| • Change the Font. If you'd like to use a different font for your noteheads (such as Tamburo or Maestro                                                                                                    |
|                                                                                                    |
| <ol> <li>Choose the Staff tool and double-click your percussion staff to invoke the Staff Attributes<br/>window.</li> </ol>                                                                                                    |
| <ol> <li>Under Independent Elements, check Notehead Font, and click the Select button. Choose your<br/>new font. While Maestro has some basic notehead symbols for drum notation, Maestro<br/>Percussion, Tamburo, or various third-party fonts will give you a lot more possibilities.</li> </ol>                                                       |
| • Use Mass Edit. It is sometimes faster to edit a large region of noteheads. You can use the Mass Edit                                                                                                    |
| tool to do this. Here's how this works.                                                                                                    |
| 1. First, enter just your snare part in all measures.                                                                                                    |
| <ol><li>Choose the Mass Edit tool, then select Mass Edit-Change-Noteheads. Select the your new<br/>notehead, as above.</li></ol>                                                                                                    |
| 3. Enter the rest of your notation.                                                                                                    |
|                                                                                                    |

👚 My Home 🔒 Logou

#### Course Home -> Lesson 1 -> Topic 6 Page 1

| Lesson 1        |
|-----------------|
| Topic 1         |
| Topic 2         |
| Topic 3         |
| Topic 4         |
| Topic 5         |
| Topic 6         |
| 💠 🛛 Page 1      |
| Topic 7         |
| Topic 8         |
| Activity 1      |
| Topic 9         |
| Course Contents |

- Syllabus
- Activity Monitor
- Quiz Monitor

**Customizing the Percussion Map** 

What you have learned so far may be all you need to know about entering drum notation. However, Finale goes a lot deeper than this, if you need the power. You can customize the relationship between MIDI notes, staff notes, and notehead shapes, in order to suit other drum notation conventions, such as preferences discussed earlier.

The relationships between MIDI notes, staff positions, and noteheads is called *percussion mapping*. Let's create our own percussion map to suit the Berklee arranging department's standard for drum notation.

1. Choose the Staff tool, double-click a drum-set staff, and click *Select* next to Notation Style [Percussion]. This brings up a list of different mapping schemes. You can edit them or create your own. We'll create our own new map.

| General MIDI Entry & Playback |
|-------------------------------|
| Cymbals                       |
| Guiro                         |
| Wood Blocks                   |
| Agogo Bells                   |
| Triangle                      |
| Cuica                         |
| Whistles                      |
| Drum Set                      |
| Bongos<br>Tiesta la s         |
| l Impales                     |
| Congas<br>Seave Drum          |
| Ouad Toros                    |
| Quint Toms                    |
| Tom Toms                      |
| Tom Toms                      |
| 6                             |

- 2. Click Create, and name the new percussion map something that makes sense to you. I'll call this one "Arranging Drum Set" because it's a drum set I'm customizing for the Berklee Arranging department. You could also click Duplicate, instead of Create, to start with more of the MakeMusic defaults. In practice, this is my preferred way, and am clicking Create here only because it makes for a clearer graphic.
- 3. Map your instruments. Let's start with the bass drum. In the left pane, click the note C2, which we will use for the bass drum. Set "note name" to "Bass Drum." In the staff on the right, there is a handle, a closed notehead, and an open notehead. Drag the handle to the bottom space (F, on treble clef). So, we have indicated that we want the pitch C2 to display on the bottom space. It is already set to play a bass drum sound (on C2).

Drum Set Notation in Finale

| Playback<br>MIDI Pitch Note Notehead Name |     |        |            |       | l Name     | Map Name:      | Arra  | anging l | Drum Set          |
|-------------------------------------------|-----|--------|------------|-------|------------|----------------|-------|----------|-------------------|
| √35                                       | B1  | 35     |            | 0     | n n        | Note Definitio | on    |          |                   |
| 176                                       |     | 76     | <u> </u>   |       | Dage Deven | Note Na        | ime:  | Hi-Hat   |                   |
| v 30                                      |     | 00     | <b>=</b> ' |       | Bass Drum  | Playback N     | lote: | 42       | Listen            |
| √37                                       | C#2 | 37     | <b>₹</b> . | . 0   |            |                |       |          | Staff Position: 9 |
| / 38                                      | D2  | 38     | <b>≣</b> • | 0     | Snare Drum |                |       |          | Closed Notehead:  |
| 39                                        | D#2 | 39     | <b>≣</b> • | 0     |            |                |       | ×        | Select.           |
| 40                                        | E2  | 40     | <b>ب</b>   | 0     |            |                |       |          | Open Notehead: y  |
| √41                                       | F2  | 41     | ≣×         | ×     |            |                |       |          | Select.           |
| √42                                       | F#2 | 42     | × 🏢        | ×     | Hi-Hat     | Notes To Use   | For   | Drum S   | et":              |
| √43                                       | G2  | 43     |            | 0     | A V        | 🗹 Highli       | ghteo | l Note   | All Notes         |
|                                           | G   | ο Το Ν | ote: (L    | isten |            | All Nam        | ed N  | otes     | None (Clear)      |
|                                           |     | ] View | Only Na    | amed  | Notes      |                |       |          | Done              |

4. Now, let's add a hi-hat. Click the pitch F#2, which is the MIDI note for the hi-hat. Name it "Hi-Hat." To make it display X-noteheads, click each "Select" button, to the right of the Open and Closed fields, and choose the X notehead.

Now, when we enter our notation, these noteheads and staff positions will be assigned to the MIDI notes that we want. The key is the MIDI notes. Everything is tied to them. These are all ways of notating what the MIDI drum note will play back.

You don't have to assign every single possible note. Just assign the ones you'll use. For drum set, I'd usually only assign bass drum, snare, hi-hat (open, closed, foot), ride, crash, and maybe a couple tom-toms. If I decide I need something else, I can always edit my map later on.

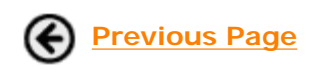

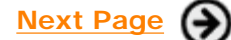

**Berkleemusic Online School** -- BMW -100: Drum Set Notation in Finale: /web/bonline/course-html/bmw100/L1-4c.htm © 2002-2004 Berklee College of Music. All rights reserved. Our <u>Terms of Use</u> and <u>Privacy Policy</u>.

BMW -100: Drum Set Notation in Finale

A My Home 🔒 Logout

#### Course Home -> Lesson 1 -> Topic 7 Page 1

Playback

| Lesson 1        |
|-----------------|
| Topic 1         |
| Topic 2         |
| Topic 3         |
| Topic 4         |
| Topic 5         |
| Topic 6         |
| Topic 7         |
| 💠 🛛 Page 1      |
| Topic 8         |
| Activity 1      |
| Topic 9         |
| Course Contents |

물 <u>Syllabus</u> 물 Activity Monitor

**Quiz Monitor** 

Let's configure Finale to play back your drum sounds correctly. If you like, you can try playing back your score now, just to see what it does by default: it chooses a piano sound, rather than drums. Interesting, but not what we want.

The trick is, in MIDI, programs like Finale transmit different sounds via different MIDI "channels." (Yes, I'm oversimplifying. Take <u>MIDI Sequencing Basics</u>, if you want to learn the whole truth about this.)

A MIDI channel is sort of like a channel on your television. There are a couple differences. First, in MIDI, you can choose your own programs. Second, this television can play several channels simultaneously.

To generalize, each channel plays an instrument. The convention is that channel 10 is reserved for percussion. It's like certain cities have a channel reserved for PBS. No commercials! PBS is similar to the other channels, but has some different kinds of programming. Likewise, in MIDI, channel 10 is all drums, all the time. Unless you get fancy, which is a story for another time.

So, we need to set Finale's drum staff to broadcast on channel 10. Here's how.

1. Choose Window-Instrument List. Notice that there is a line here for each of your staves. You can assign all instruments in your score unique playback instruments.

| 0 0 Instrument List                                 |         |                 |       |                    |       |                 |  |  |
|-----------------------------------------------------|---------|-----------------|-------|--------------------|-------|-----------------|--|--|
| R   Staff Na                                        | me [P]  | S Instrument    | Chan. | В                  | Prog. | GM              |  |  |
| 🕨 Melody                                            |         | Tenor Sax 🔝     | 7     |                    | 67    | Tenor Sax 🔻 👘   |  |  |
| 👂 Guitar                                            |         | Jazz Guitar 🔝   | 6     |                    | 27    | Electric 🔝      |  |  |
| 👂 [Staff 1                                          | ] 📕     | Grand Pi 🔝      | 1     |                    | 1     | Acoustic 🔻      |  |  |
| 👂 [Staff Z                                          | ] 📕     | Grand Pi 🔝      | 1     |                    | 1     | Acoustic 🔻      |  |  |
| ▶ Bass                                              |         | ElectricB 🔝     | Z     | В                  | 44    | Contrab 😾       |  |  |
| 🕨 🕨 Drum S                                          | et 🗖    | Drum Set1 🔝     | 10    | В                  | 1     | Acoustic 🔝 👘    |  |  |
| View by: 💽 Staves 🔘 Instruments 🛛 Play All Solo All |         |                 |       |                    |       |                 |  |  |
| Options: 🗹 Send Patches Before Play                 |         |                 |       | Play None No Solos |       |                 |  |  |
|                                                     | Auto-cr | eate Instrument |       |                    | C     | dit Instrument) |  |  |

- 2. In the Drum Set staff, in the Instrument column, choose "New Instrument." This brings up the Instrument Definition Window.
- 3. Enter "10" in the Channel field.
- 4. Then choose channel 10 for your MIDI gear, and a drum-set program. These will vary based on your personal MIDI setup. Forget the rest of it, for now; this is enough to get you started. Play it back, and enjoy your drum sounds!

| Instrumer     | nt Definition                                                                                  |                                                                                                    |
|---------------|------------------------------------------------------------------------------------------------|----------------------------------------------------------------------------------------------------|
| Drum Set1     |                                                                                                |                                                                                                    |
| 10            |                                                                                                |                                                                                                    |
| Bank Select ( | ), Bank Select 32,                                                                             | Program ;                                                                                                    |
| ank Select 0  | Bank Select 32                                                                                 | Program Change                                                                                                    |
| 80            | 0                                                                                              | 1                                                                                                    |
| General MID   | : No GM Equiva                                                                                 | lent ;                                                                                                    |
| JV-1010-      | 10 👻 001 Use                                                                                   | er Kit: HouseD <del> </del>                                                                                                    |
|               | Canc                                                                                           | el) OK                                                                                                    |
|               | Instrumer<br>Drum Set1<br>10<br>Bank Select (<br>ank Select 0<br>80<br>General MID<br>JV-1010- | Instrument Definition Drum Set1 10 Bank Select 0, Bank Select 32, ank Select 0 Bank Select 32 80 0 General MIDI: No GM Equiva JV-1010-10 O01 Use Canc |

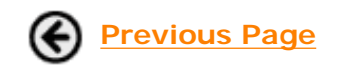

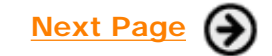

**Berkleemusic Online School** -- BMW -100: Drum Set Notation in Finale: /web/bonline/course-html/bmw100/L1-5.htm © 2002-2004 Berklee College of Music. All rights reserved. Our <u>Terms of Use</u> and <u>Privacy Policy</u>.

BMW -100: Drum Set Notation in Finale

A My Home 🔒 Logout

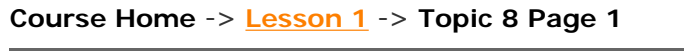

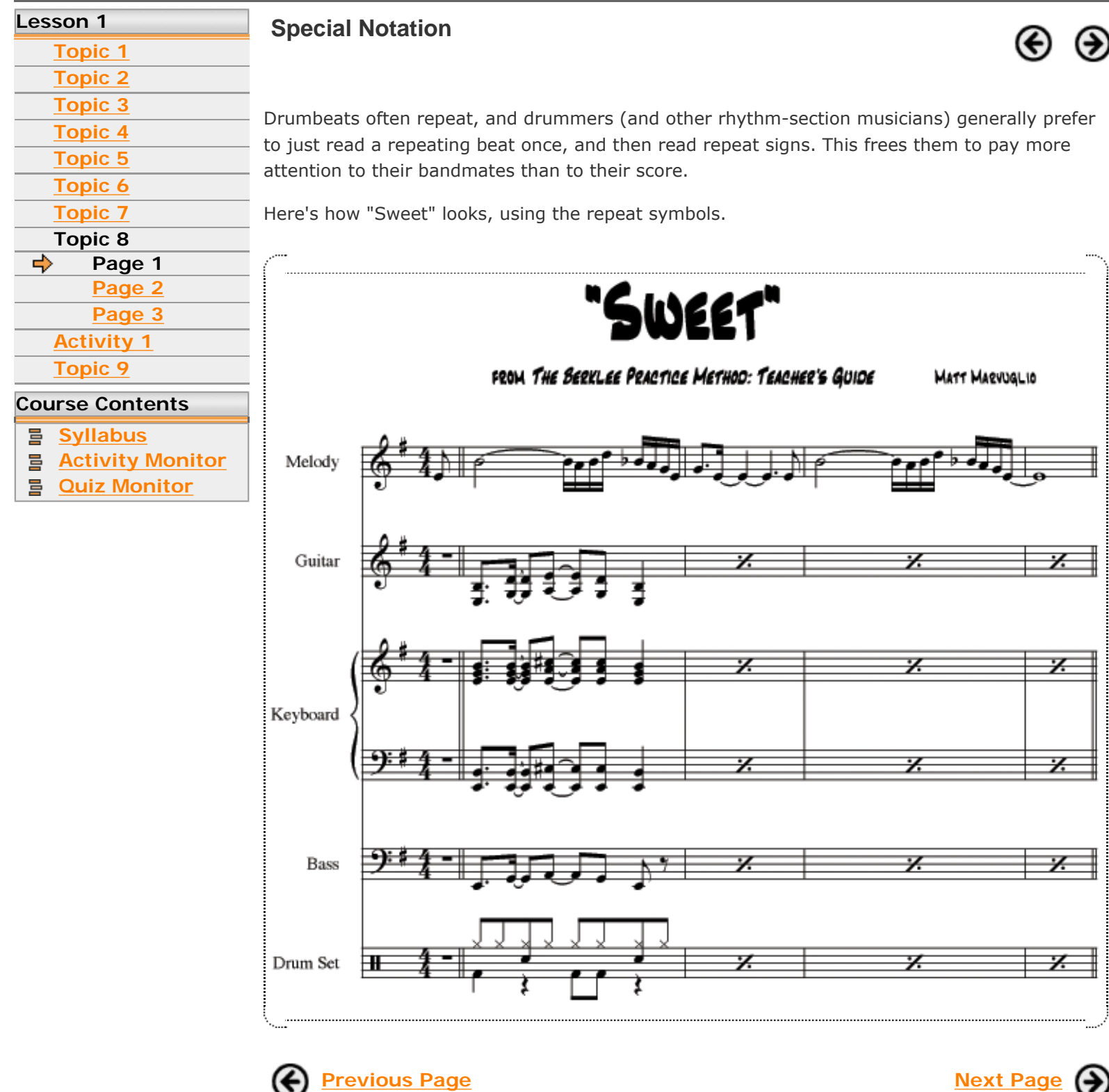

**Berkleemusic Online School** -- BMW -100: Drum Set Notation in Finale: /web/bonline/course-html/bmw100/L1-6.htm © 2002-2004 Berklee College of Music. All rights reserved. Our Terms of Use and Privacy Policy.

Æ

#### Course Home -> Lesson 1 -> Topic 8 Page 2

Berklee music.com school

| Lesson 1        | Special Notation     |  |  |  |
|-----------------|----------------------|--|--|--|
| Topic 1         |                      |  |  |  |
| Topic 2         |                      |  |  |  |
| Topic 3         | To add these symbols |  |  |  |
| Topic 4         | To add these symbols |  |  |  |
| Topic 5         | 1 Create a score     |  |  |  |
| Topic 6         | 1. Create a score    |  |  |  |
| Topic 7         |                      |  |  |  |
| Topic 8         |                      |  |  |  |
| Page 1          |                      |  |  |  |
| 🔶 Page 2        |                      |  |  |  |
| Page 3          |                      |  |  |  |
| Activity 1      |                      |  |  |  |
| Topic 9         |                      |  |  |  |
| Course Contents |                      |  |  |  |

- Syllabus
- Activity Monitor
- Quiz Monitor

o add these symbols, we use a Finale feature called "Staff Styles." Here's how it works.

1. Create a score with your notated beats in every measure. (Use Mass Edit to clone a measure by dragging your original to the target measures.) This is just like our original score, from topic 2.

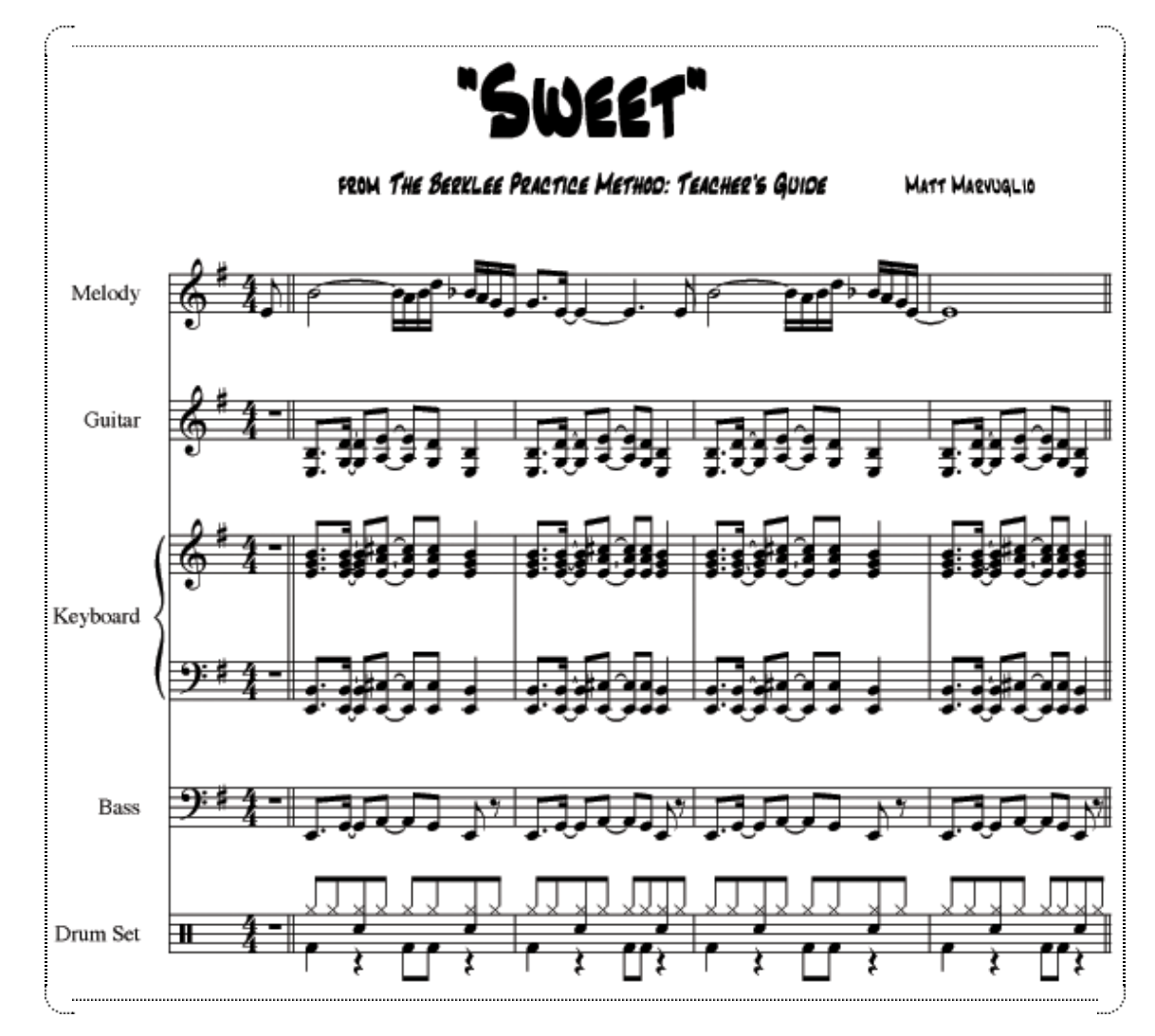

- 2. Choose the Staff tool, and select the measures that you want to use the repeat symbols. We'll choose the repeated measures for the whole rhythm section.
- 3. Choose Staff-Apply Staff Styles, and choose "One-Bar Repeats."

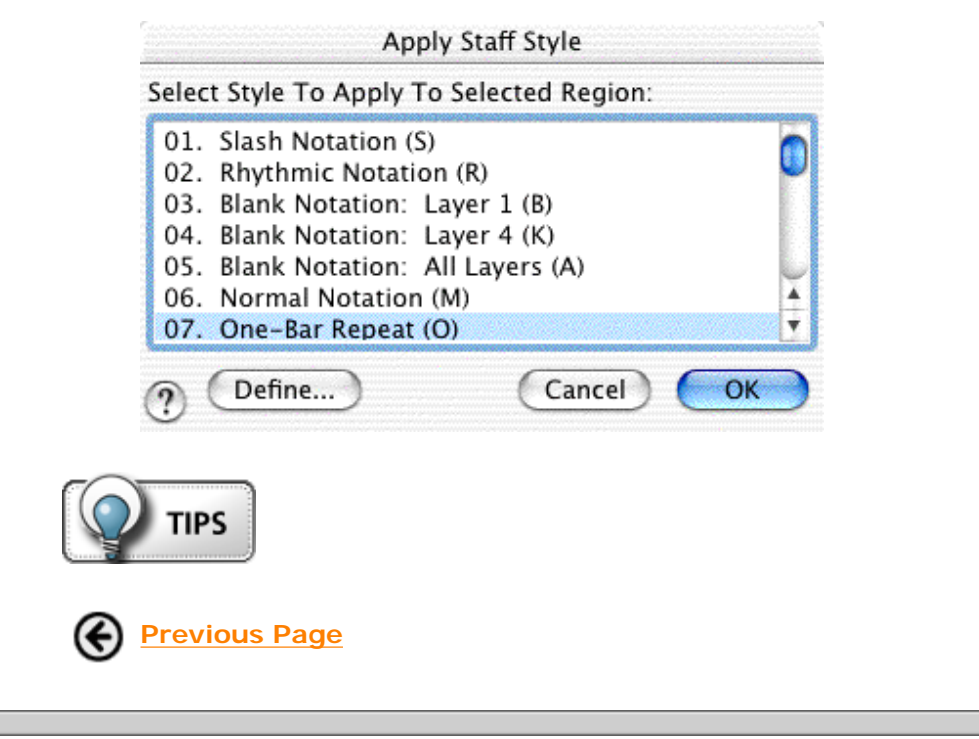

Next Page

**Berkleemusic Online School** -- BMW -100: Drum Set Notation in Finale: /web/bonline/course-html/bmw100/L1-6b.htm © 2002-2004 Berklee College of Music. All rights reserved. Our <u>Terms of Use</u> and <u>Privacy Policy</u>.

#### Тір

Here's a shortcut. After you choose your measures, just type "o." You can avoid the menus!

BMW -100: Drum Set Notation in Finale

A My Home 🔒 Logout

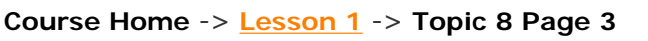

Berklee music.com school

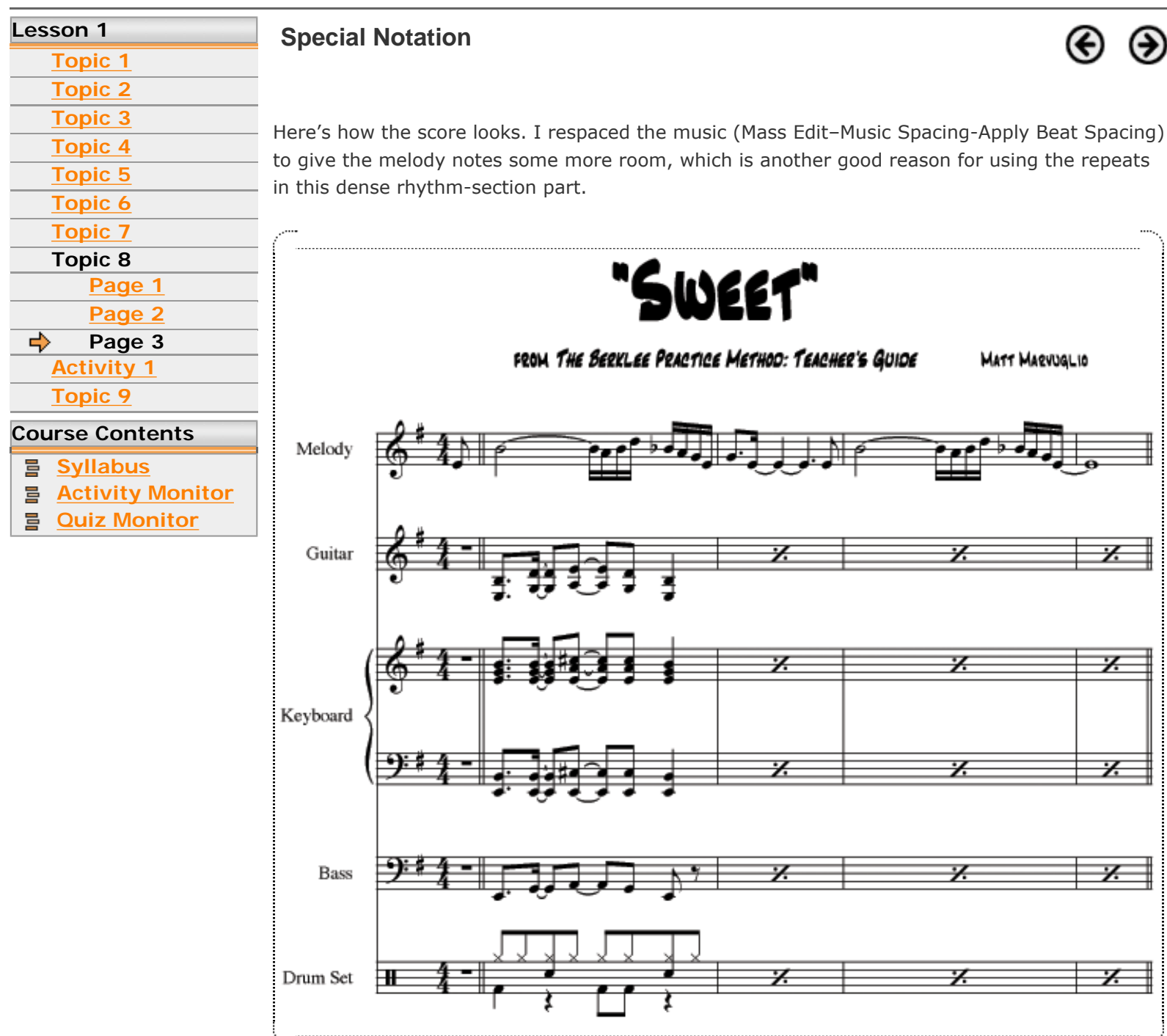

Staff styles can be used for other types of notation, as well, and these are often of use to drummers. For example, here we choose Rhythm Notation for a few bars, rather than "One-Bar Repeats." This type of notation is used when you want them to just "hit something." Try some of the other staff styles, and see how they work.

Previous Page

Next Activity Page: Finale Drum Notation Quiz

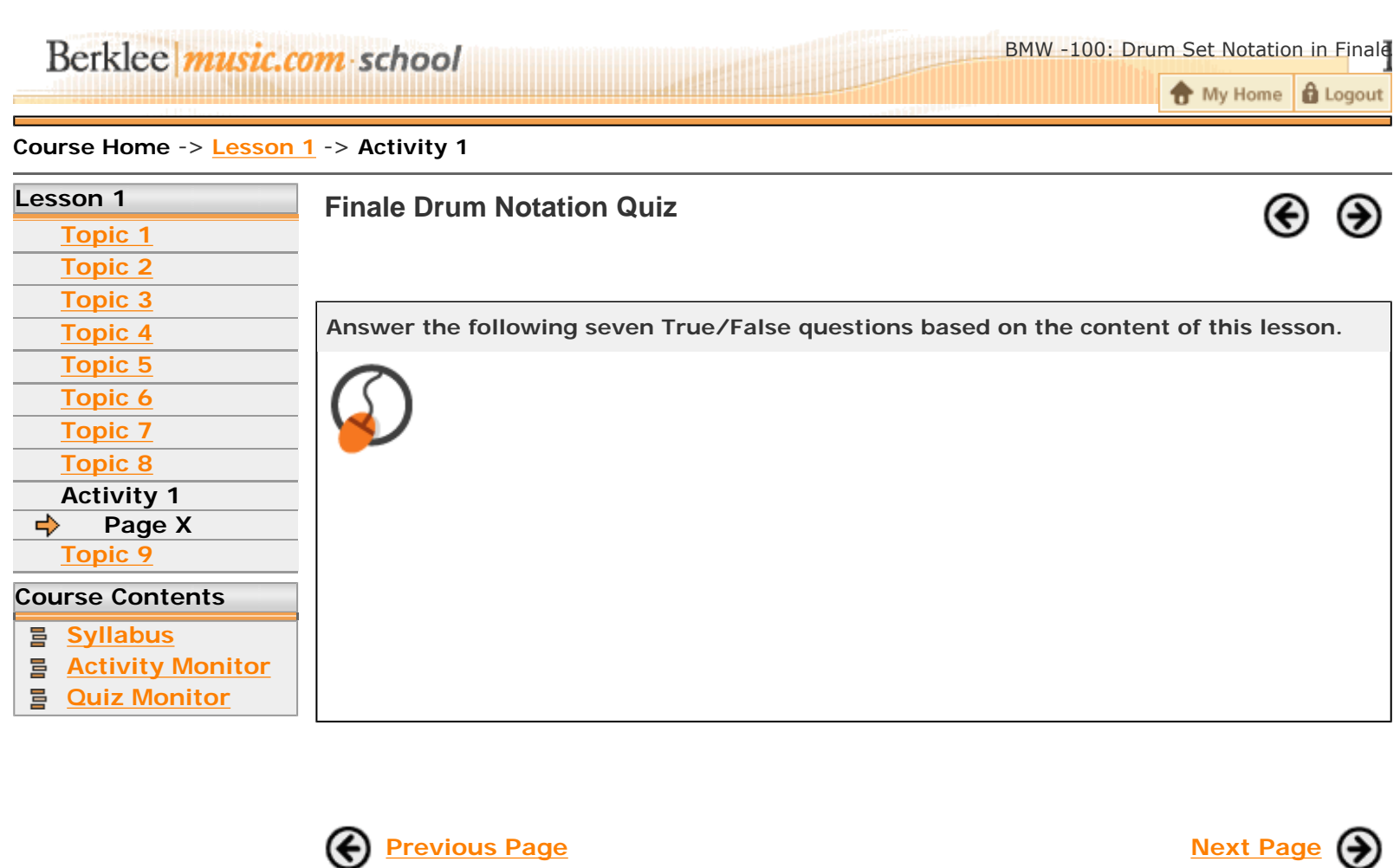

**Berkleemusic Online School** -- BMW -100: Drum Set Notation in Finale: /web/bonline/course-html/bmw100/L1-Quiz.htm © 2002-2004 Berklee College of Music. All rights reserved. Our <u>Terms of Use</u> and <u>Privacy Policy</u>.

BMW -100: Drum Set Notation in Finale

My Home Logout

#### Course Home -> Lesson 1 -> Topic 9 Page 1

| Lesson 1        |          |
|-----------------|----------|
| Topic 1         |          |
| Topic 2         |          |
| Topic 3         | т        |
| Topic 4         | 1        |
| Topic 5         | d        |
| Topic 6         | 5        |
| Topic 7         | Т        |
| Topic 8         | W        |
| Activity 1      | to       |
| Topic 9         |          |
| 💠 🛛 Page 1      | Т        |
| Course Contents | <u> </u> |
|                 | <u>a</u> |

- Syllabus
- **Activity Monitor**
- **Quiz Monitor** 믈

#### Where to Go from Here

![](_page_23_Picture_10.jpeg)

o learn more about writing for drum set, check out the arranging courses here, vhich very closely model the Berklee arranging courses. In <u>Arranging I</u>, you'll learn o include drum-set notation in your scores, and so much more.

o learn more about Finale, check out my own Finale courses on Berkleemusic.com. *Finale Basics* teaches the essential elements of the software. *Finale for Composers* and Arrangers is for people with a strong working knowledge of Finale, but who want to make more efficient use of their time, and explore some of the more advanced functions in greater depth.

And while I have your ear, I'd like to recommend two books to you that I coauthored. Essential Songwriter is a concise, finely honed, tiny-but-mighty resource of chord progressions, technical songwriting ideas, and suggestions for the songwriting process. I also wrote the teacher's guide to The Berklee Practice Method series, which I served as the series editor. These books teach how to play in a band. Beyond the basics of instrumental technique, they show how to listen to your bandmates, improvise, interpret lead sheets, and many, many other techniques that rarely get taught in more traditional methods. My Teacher's Guide shows how to develop a "band" instruction program using the other books in this series.

I've also edited a number of books about playing drums:

Beyond the Backbeat, by Larry Finn Instant Drum Set, by Ron Savage The Berklee Practice Method: Drums, by Ron Savage and Casey Scheuerell

And Berklee Media has a number of other drum-related products, which you can review on our Web site.

Again, thanks for reading. I hope you found this lesson useful.

Jonathan Feist Senior Writer/Editor of Berklee Press Berklee College of Music

![](_page_23_Picture_19.jpeg)

Berkleemusic Online School -- BMW -100: Drum Set Notation in Finale: /web/bonline/course-html/bmw100/L1-6d.htm © 2002-2004 Berklee College of Music. All rights reserved. Our Terms of Use and Privacy Policy.

Guitar. Performance. Production.

## Songwriting & Arranging.

Music Business. Theory, Harmony & Ear Training.

## Study with the world-renowned professors of Berklee College of Music, on your own time, from anywhere in the world.

## **Online Courses and Certificates from Berkleemusic**

![](_page_24_Picture_5.jpeg)

#### Lyric Writing: Tools and Strategies

Generate better ideas, find the right words to express those ideas, and organize rhythms and rhymes into compelling verses, choruses and bridges.

![](_page_24_Picture_8.jpeg)

#### **Songwriting Workshop: Hit Songs Forms**

Move your listeners and express yourself more effectively by crafting your songs the way hit writers do.

![](_page_24_Picture_11.jpeg)

#### **Arranging 1**

Essential learning for anyone interested in arranging music for a band, Arranging 1 explores all aspects of writing and arranging for the rhythm section.

![](_page_24_Picture_14.jpeg)

#### **Master Certificate in Songwriting**

Become a master in the art of songwriting and lyric writing with our Master Songwriting certificate. This extensive program arms you with all the tools needed to develop your ideas into complete, engaging, effective songs.

![](_page_24_Picture_17.jpeg)

## **Books and DVDs from Berklee Press**

#### Songwriter's Workshop: Melody

Learn the fundamental techniques behind today's hit songs, together with easy-to-follow exercises, so you can apply these tools to your own art. Quit wrestling with writer's block.

![](_page_24_Picture_21.jpeg)

#### Songwriter's Workshop: Harmony

Learn how harmony can help you express your songwriting ideas—using chords and chord structures the way that professional songwriters do.

![](_page_24_Picture_24.jpeg)

#### .....

**Songwriting: Essential Guide to Rhyming** Rhyme is one of the most crucial areas of lyric writing, and this guide will provide you with all the information necessary to develop your skills. Make rhyme work for you and your writing will greatly improve.

![](_page_24_Picture_27.jpeg)

#### Finale: An Easy Guide to Music Notation, Second Edition

Designed for both novice and experienced Finale users, the step-by-step instructions will help you master all of Finale's capabilities. This detailed guide is your shortcut to getting Finale working for you.

![](_page_24_Picture_30.jpeg)

![](_page_24_Picture_31.jpeg)

Berklee music.com extension school

![](_page_24_Picture_33.jpeg)

![](_page_24_Picture_34.jpeg)

berkleemusic.com

berkleepress.com